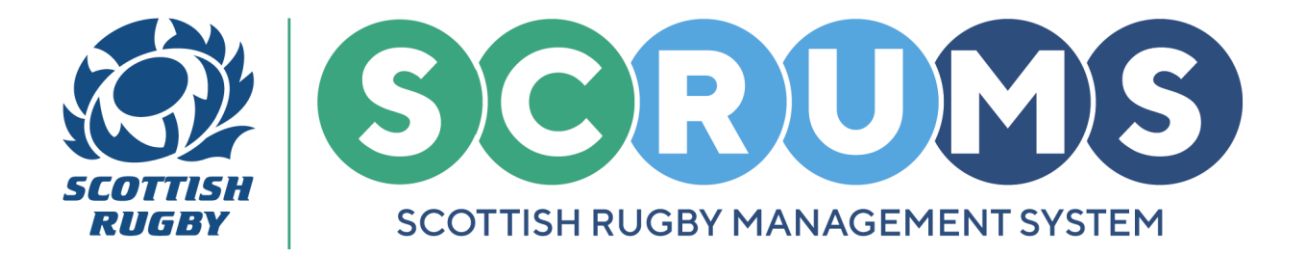

This guide will detail how to submit results for youth competitions on **SCRUMS**, the Scottish Rugby User Management System.

### **YOUTH COMPETITIONS - STEP 1**

When you login to **SCRUMS**, navigate to the **Competitions** section from the **Main Menu Sidebar** or **Dashboard Tiles**, as highlighted.

Then, to access a list of all the teams at your club / school for the current season click on the '**Teams** & **Fixtures'** tile.

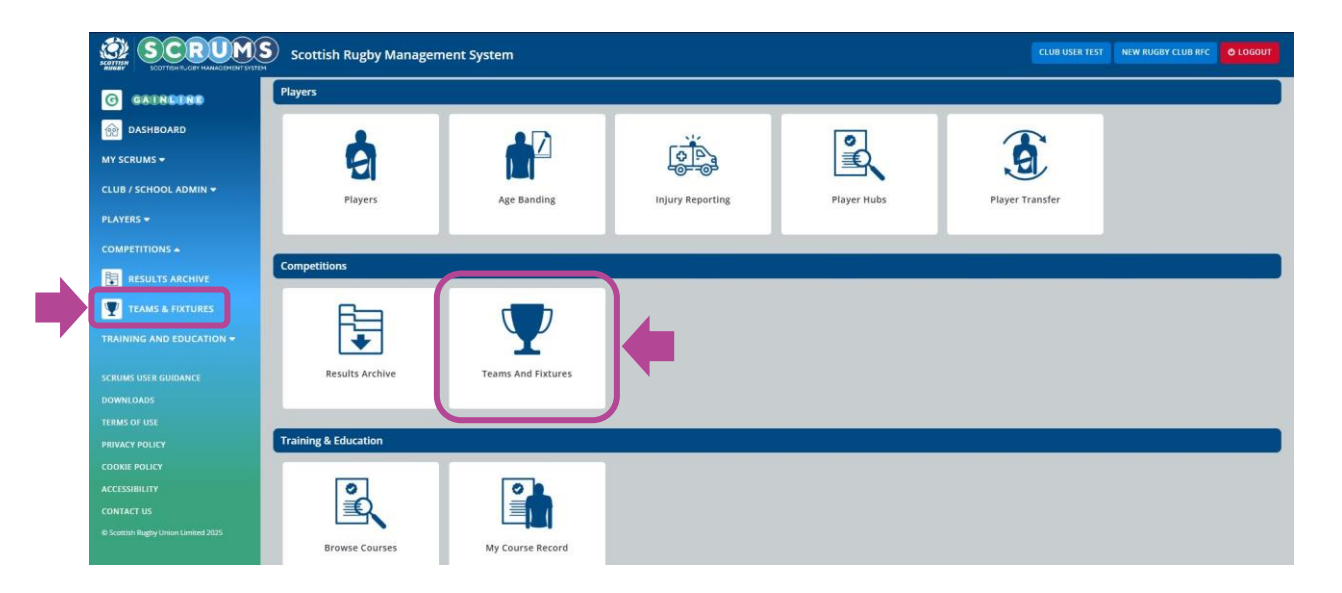

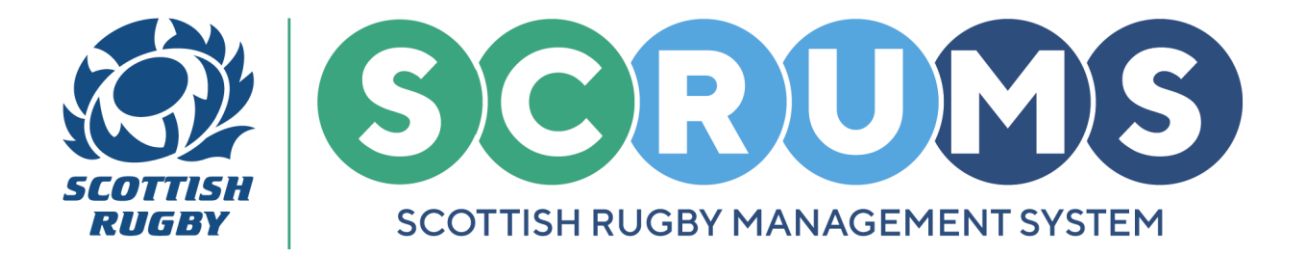

### **YOUTH COMPETITIONS - STEP 2**

From **Teams and Fixtures**, you will land on your club / school teams for the current season. You can view previous seasons by changing the **Select Season** dropdown, as highlighted.

To submit results for an adult team, click the **View Fixtures** button next to any of the teams at your club / school.

| You can view all your teams on this page, update the Team Contact and view the team's fixtures |               |                            |  |  |  |
|------------------------------------------------------------------------------------------------|---------------|----------------------------|--|--|--|
| New Rugby Club RFC Teams                                                                       |               | Select Season 2024-2025 V  |  |  |  |
| Name                                                                                           | Team Contacts |                            |  |  |  |
| 1st XV (Men)                                                                                   | Tim Key       | EDIT CONTACT VIEW FIXTURES |  |  |  |
| 2nd XV (Men)                                                                                   |               | EDIT CONTACT VIEW FIXTURES |  |  |  |
| 1st XV (Women)                                                                                 |               | EDIT CONTACT VIEW FIXTURES |  |  |  |
| TBC (Boys U18 1st XV)                                                                          |               | EDIT CONTACT VIEW FIXTURES |  |  |  |

#### **YOUTH COMPETITIONS - STEP 3**

This will take you to a screen displaying the chosen team's fixture list for the current season.

As well as being able to **view**, **edit** and **submit teamsheets** on this screen, you can also **submit the match result**.

To do that, click on the **Submit Score** button next to the relevant fixture.

**PLEASE NOTE**: You will only see the **Submit Score** button if you are the home team and a score has not already been provided. You cannot provide scores for fixtures with dates in the future.

| If you wish to make                                 | any changes to your upcoming fixture pl | lease contact your Regional Competition Administrator | ADD FIXTURE/EVENT COMPETITION FIXTURE KEY BACK                    |  |  |  |  |
|-----------------------------------------------------|-----------------------------------------|-------------------------------------------------------|-------------------------------------------------------------------|--|--|--|--|
| Test Youth Comp                                     |                                         |                                                       |                                                                   |  |  |  |  |
| 18/09/2024<br>12:00                                 | TBC - Boys U18 1st XV                   | San Miguel - Boys U18 1st XV                          | SUBMIT SCORE SUBMIT TEAMSHEET FIXTURE TEAMSHEETS SWITCH HOME/AWAY |  |  |  |  |
| Boy's East Region Youth & Schools Friendly Fixtures |                                         |                                                       |                                                                   |  |  |  |  |
| 30/09/2024<br>12:00                                 | TBC - Boys U18 1st XV                   | TBC - Boys U18 2nd XV                                 | SUBMIT SCORE SUBMIT TEAMSHEET FIXTURE TEAMSHEETS SWITCH HOME/AWAY |  |  |  |  |

For any further guidance please contact scrums@sru.org.uk

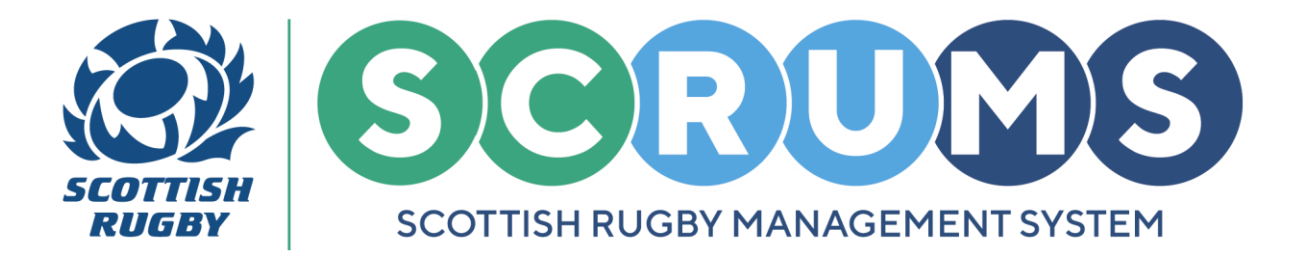

### **YOUTH COMPETITIONS - STEP 4**

When you click on the **Submit Score** button, you will see a box like the one below. Please enter the score and number of tries scored for each team in the relevant boxes. Then, click **Submit**.

Once you have submitted the score, you cannot make any changes.

**PLEASE NOTE:** If incorrect information is entered or there are any other queries relating to the result, please direct these to the Scottish Rugby Competitions Team at <u>competitions@sru.org.uk</u>.

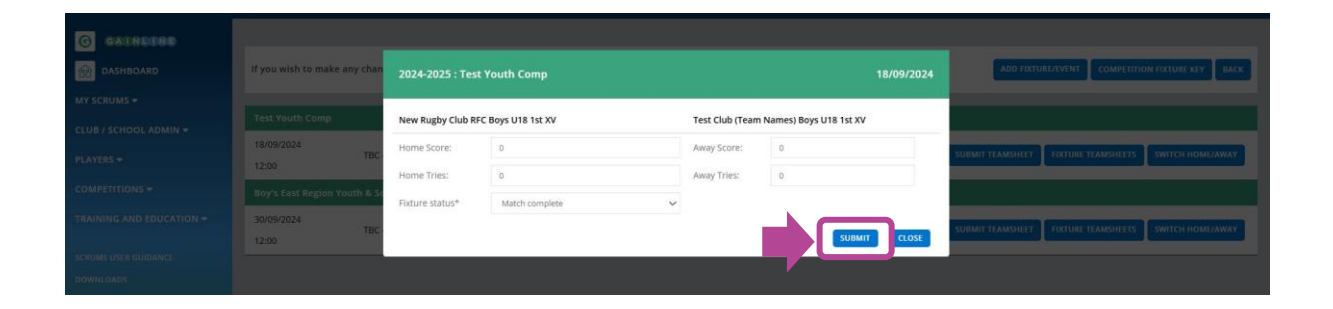

If the fixture did not take place as planned for any reason, you can change the **'Fixture Status'** dropdown from **Match Complete** to one of **three other options**.

#### **Development match complete**

Select this option when a training game is played if one/both teams cannot meet the minimum player or front row (U18 & U16) requirements set out in the Competitions Rules.

In these circumstances club/schools should share players and adapt the game format to facilitate a meaningful playing opportunity for as many players as possible.

#### Match not fulfilled

Select when no match takes place as one/both sides cannot meet the minimum player or front row (U18 & U16) requirements set out in the Competitions Rules.

#### **Match cancelled**

Select when a match cannot be played due to adverse weather.

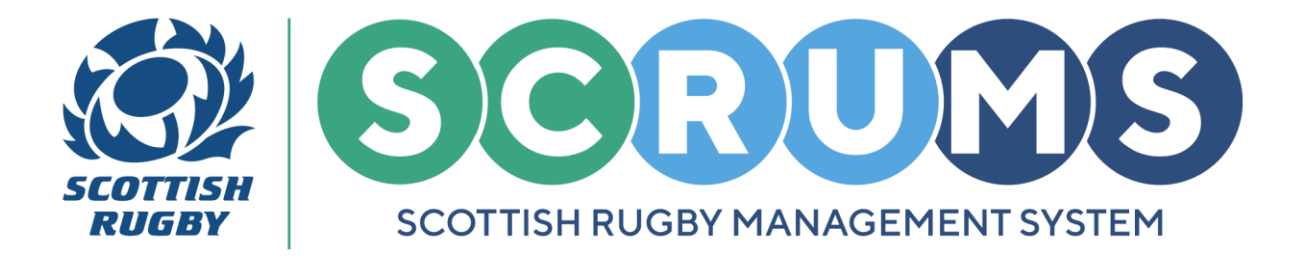

## **YOUTH COMPETITIONS - STEP 5**

When you change the **Fixture Status** dropdown to any of the **other three options**, you will not be required to enter the score, instead another dropdown option will be displayed asking for further information.

Development match complete - Please select the relevant option, then click 'Submit'.

| G GAURDORD |                              |                                    |                            |                        |                              |                                                      |
|------------|------------------------------|------------------------------------|----------------------------|------------------------|------------------------------|------------------------------------------------------|
| DASHBOARD  | If you wish to make any chan | 2024-2025 : Test Youth Comp        |                            |                        | 18/09/2024                   | ADD TIXTURE/EVENT COMPETITION FIXTURE KEY BACK       |
|            |                              |                                    |                            |                        |                              |                                                      |
|            | Test Youth Comp              | New Rugby Club RFC Boys U18 1st XV |                            | Test Club              | (Team Names) Boys U18 1st XV |                                                      |
|            | 15/09/2024                   | Fixture status*                    | Development match complete | ~                      |                              |                                                      |
|            | 12:00                        | Further information*               | Please select              | ~                      |                              | Contraction (Contraction (Contraction)               |
|            | Boy's East Region Youth & Se |                                    |                            |                        |                              |                                                      |
|            | 30/09/2024                   |                                    |                            |                        | SUBMIT                       |                                                      |
|            | 12:00 TBC -                  | DUYS MTO TSEAV                     |                            | TOC - DOYS OTO 2110 AV | Submit Score                 | SUBMIT TEAMSHEET TRATURE TEAMSHEETS SWITCH HOME/AWAY |

Match not fulfilled - Please select the relevant option, then click 'Submit'.

| G GAENEGED |                              |                                    |                     |                       |                              |                                                      |
|------------|------------------------------|------------------------------------|---------------------|-----------------------|------------------------------|------------------------------------------------------|
| DASHBOARD  | If you wish to make any chan | 2024-2025 : Test Youth Comp        |                     |                       | 18/09/2024                   | ADD FIXTURE/EVENT COMPETITION FUTURE XEV BACK        |
|            | -                            |                                    |                     |                       |                              |                                                      |
|            | Test Youth Comp              | New Rugby Club RFC Boys U18 1st XV |                     | Test Club             | (Team Names) Boys U18 1st XV |                                                      |
|            | 18/09/2024                   | Fixture status*                    | Match not fulfilled | ~                     |                              | SUBMIT TRANSHEET FIXTURE TRANSHEETS SWITCH HOME/AWAY |
|            | 12:00                        | Further information*               | Please select       | ~                     |                              |                                                      |
|            | Boy's East Region Youth & Se |                                    |                     |                       |                              |                                                      |
|            | 30/09/2024                   |                                    |                     |                       | SUBMIT                       |                                                      |
|            | 12:00 TBC -                  | ouys une istav                     |                     | 10c - 00y5-018 200 AV | Subilit Scole                | SUBMIT TEAMSHEET FIXTURE TEAMSHEETS SWITCH HOME/AWAY |
|            |                              |                                    |                     |                       |                              |                                                      |

Match cancelled - Please select the relevant option, then click 'Submit'.

| G GAERSERD |                              |                             |                          |            |                                        |                                                      |
|------------|------------------------------|-----------------------------|--------------------------|------------|----------------------------------------|------------------------------------------------------|
| DASHBOARD  | If you wish to make any chan | 2024-2025 : Test Youth Comp |                          |            | 18/09/20                               | 24 ADD FOXTURE/EVENT COMPETITION FIXTURE KEY BACK    |
|            | -                            |                             |                          |            |                                        |                                                      |
|            | Test Youth Comp              | New Rugby Club RFC Boys U   | Club RFC Boys U18 1st XV |            | Test Club (Team Names) Boys U18 1st XV |                                                      |
|            | 18/09/2024                   | Fixture status*             | Match cancelled          | ~          |                                        | SUBMIT TEAMSHEET FORTURE TEAMSHEETS SWITCH HOME AWAY |
|            | 12:00                        | Further information*        | Please select            | ~          |                                        |                                                      |
|            | Boy's East Region Youth & Se |                             |                          |            |                                        |                                                      |
|            | 30/09/2024                   |                             |                          |            | SUBMIT                                 |                                                      |
|            | 12:00 TBC -                  | BUYS UTB ISCAY              |                          | IDC - DOYS | UIS 210 AV                             | SUBME RANSHEET FRADRE RANSHEETS SWITCH ROME/AWAY     |
|            |                              |                             |                          |            |                                        |                                                      |

For any further guidance please contact scrums@sru.org.uk